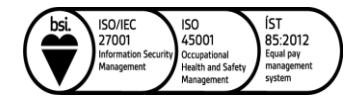

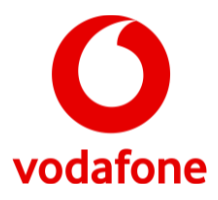

## **Opnun porta fyrir Huawei DN8245X6-10**

Athugið að breytingar þessar eru alfarið á ábyrgð viðskiptavina og veitir þjónustuver Vodafone takmarkaða aðstoð.

1. Opnaðu vafra og farðu á slóðina http://192.168.1.1/. Þá er beðið um notendanafn og lykilorð.

2. Notendanafn er admin og lykilorð má finna á miða sem er staðsettur undir routernum.

3. Undir Advanced er smellt á Forwarding og svo IPv4 Port Mapping.

| <b>S</b> | DN8245X6-10       |   |                                                                                                    |              |                           |                           | Fast Setting  | admin L |  |  |
|----------|-------------------|---|----------------------------------------------------------------------------------------------------|--------------|---------------------------|---------------------------|---------------|---------|--|--|
|          | WAN               |   | IPv4 Port Mapping                                                                                                    |              |                           |                           |               |         |  |  |
| 合        | LAN               | ~ | On this page, you can set port mapping parameters to set up virtual servers on the LAN network and allow these servers to<br>be accessed from the Internet. |              |                           |                           |               |         |  |  |
| Ŧ        | Security          | ~ | Note: The                                                                                                    | Delete       | lice services cannot be i | n the range of the mappin | g ports.      |         |  |  |
| S        | Forwarding        | ^ | New                                                                                                    | Mapping Name | WAN Name                  | Internal Host             | External Host | Enable  |  |  |
| ¢        | DMZ               |   |                                                                                                    |              |                           |                           |               | -       |  |  |
|          | IPv4 Port Mapping |   |                                                                                                    |              |                           |                           |               |         |  |  |
|          | Port Trigger      |   |                                                                                                    |              |                           |                           |               |         |  |  |
|          | IPv6 Port Mapping |   |                                                                                                    |              |                           |                           |               |         |  |  |

4. Við Type er valið **User-defined** til að stilla sjálfur eða **Application** til að velja frá fyrirfram uppsetta möguleika.

5. Við Mapping name er valið nafn á regluna.

6. Við WAN Name þarf að velja þann net prófíl sem routerinn er að nota.(missmunandi eftir tengingar ADSL=1-VDSL=4-LJÓS=7)

8. Við Internal host er sett inn IP tölvu á þeirri tölvu sem á að opna port á eða valið er tæki frá lista.

| be accessed from the Internet.<br>Note: The well-known ports for voice                   | ang parameters to set up<br>e services cannot be in th | e range of the mapping | AN network and allow the ports. | ese servers to |
|------------------------------------------------------------------------------------------|--------------------------------------------------------|------------------------|---------------------------------|----------------|
| New Delete                                                                               |                                                        |                        |                                 |                |
| Mapping Name                                                                             | WAN Name                                               | Internal Host          | External Host                   | Enable         |
|                                                                                          |                                                        |                        |                                 |                |
| Enable Port Mapping: 🗹                                                                   |                                                        |                        |                                 |                |
| Enable Port Mapping:  Mapping Name: WAN Name: 7_T                                        | R069_INTERN V                                          |                        | 1                               |                |
| Enable Port Mapping:  Mapping Name: MAN Name: Internal Host:                             | R069_INTERN <b>~</b> ]                                 | Select 🗸               | ]                               |                |
| Enable Port Mapping:  Mapping Name: WAN Name: Internal Host: External Source IP Address: | R069_INTERN ▼<br>* [<br>[                              | Select 🗸               | ]                               |                |

Vodafone - Fjarskipti hf. – Suðurlandsbraut 8 - 108 Reykjavík - Iceland - Kt. 4709051740 - vodafone@vodafone.is

## 9. Ef að User-defined var valið í Type er smellt á Add.

| Protocol:             | TCP 👻 | Internal port number:           | * |  |
|-----------------------|-------|---------------------------------|---|--|
| External port number: |       | External source port<br>number: |   |  |
| Delete                |       |                                 |   |  |

10. Hér þarf að fylla út eftirfarandi reiti:

- Protocol: Hvort það eigi að opna fyrir TCP eða UDP umferð.
- Internal port: Innri port sem eiga við.
- External port: Ytri port sem eiga við.

10. Svo er ýtt á Apply til að vista reglu.